### Addiko Business EBank

internetsko bankarstvo za poslovne subjekte

Uputa za korištenje tokena/mTokena

### SADRŽAJ:

| 1.   | TOKEN                                                | 3 |
|------|------------------------------------------------------|---|
| Prvo | o korištenje tokena                                  | 3 |
| Proi | njena PIN-a                                          | 3 |
| 2.   | MTOKEN                                               | 3 |
| Prec | Preduvjeti za korištenje mTokena su:                 |   |
| Pod  | Podržavani operativni sustavi:                       |   |
| Preu | ızimanje aplikacije                                  | 3 |
| Akti | vacija usluge                                        | 4 |
| Pro  | rocedura za aktivaciju usluge:                       |   |
| 3.   | DODATNA PROVJERA TRANSAKCIJE U ADDIKO BUSINESS EBANK | 4 |

Dodatna provjera transakcija u Addiko Business EBank aplikaciji za poslovne subjekte provodi se metodom Challenge-Response (u prijevodu Izazov-Odgovor) za koju su potrebni token ili mToken.

#### 1. Token

#### Prvo korištenje tokena

Aktivirajte token pritiskom na gumb OK te unesite inicijalni PIN 1254 (na ekranu ispisano ENTER PIN). Po unosu inicijalnog PIN-a, na ekranu je ispisano CHANGE PIN a to je vrijeme kada definirate novi PIN - samo Vama poznat broj od četiri znamenke (nemoguće je unijeti četiri ista broja npr. 3333 ili četiri broja zaredom npr. 1234).

Token je spreman za korištenje.

#### Promjena PIN-a

PIN možete promijeniti u bilo kojem trenutku a to radite na sljedeći način:

- ✓ uključite token pritiskom na gumb OK i unesite PIN
- ✓ potvrdite pritiskom na gumb OK
- kada se pojavi zaporka, kliknite gumb Menu i pojavit će tekst CHANGE PIN, potvrdite to pritiskom na gumb OK
- nakon što se na ekranu ispiše poruka NEW PIN, unesite svoj PIN (nemoguće je unijeti četiri ista broja npr. 3333 ili četiri broja zaredom npr. 1234) i potvrdite ga pritiskom na gumb OK
- ✓ nakon poruke CONFIRM ponovo unesite izabrani PIN, te potvrdite na OK
- ✓ na ekranu će pisati COMPLETE, što potvrđuje uspješnu promjenu PIN-a
  - 2. mToken

mToken je aplikacija za mobilne uređaje a ima istu funkciju kao token.

#### Preduvjeti za korištenje mTokena su:

- ✓ pametni telefoni s operativnim sustavima iOS ili Android
- ✓ pristup internetu s mobilnog uređaja

#### Podržavani operativni sustavi:

- ✓ Android = 4.0. ili noviji
- ✓ iOS (iPhone) = 8.0 ili noviji

#### Preuzimanje aplikacije

Korisnici iPhone uređaja aplikaciju preuzimaju s 'App store-a', a korisnici Androida sa 'Google play store-a'.

Preuzmite aplikaciju pod nazivom Addiko Business Mobile Hrvatska.

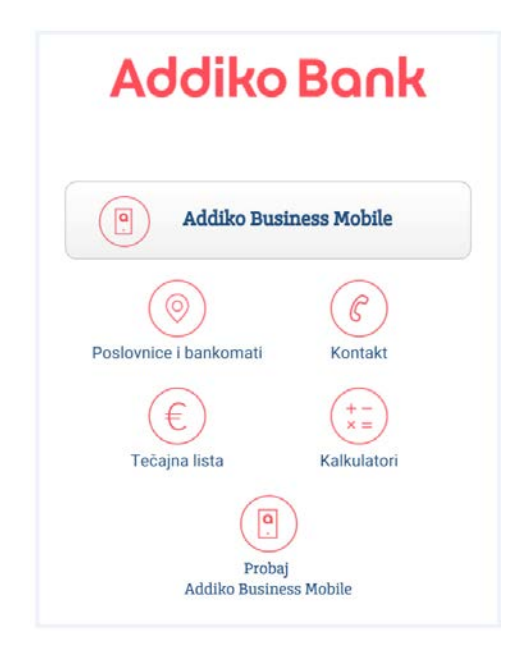

Na početnoj strani aplikacije nalaze se funkcionalnosti koje su Vam uvijek dostupne i pripadaju skupini općih informacija poput popisa i lokacija svih naših bankomata i poslovnica, tečajna lista, kalkulatori te demo verzija Addiko Business Mobile aplikacije te kontakt Banke.

Više detalja pronađite u Uputi za korištenje usluge.

#### Aktivacija usluge

Za aktivaciju usluge, Banka Vam izdaje aktivacijski ključ, u dva dijela.

Prvi dio aktivacijskog ključa se dostavlja SMS porukom na mobilni uređaj koji ste broj prijavili na Zahtjevu, a drugi dio aktivacijskog zajedno s Korisničkim imenom na adresu sjedišta tvrtke ili poslovnici.

#### Procedura za aktivaciju usluge:

Preuzmite Addiko Business Mobile aplikaciju s marketa (App store/Google play store)

- Odaberite gumb "Addiko Business Mobile"
- Unesite Korisničko ime
- Unesite oba aktivacijska ključa
- Odaberite "Ulaz"
- Definirajte svoj PIN

mToken je spreman za korištenje.

### 3. Dodatna provjera transakcije u Addiko Business EBank

Dodatna potvrda transakcije se odvija metodom Challenge Response.

Procedura potpisa je sljedeća: Addiko Business EBank na temelju podataka koje ste unijeli na nalog kreira zaporku (Challenge) i prikazuje na ekranu koju je potrebno prepisati u token/mToken u polje "Zaporka 1". Nakon što se potvrdili unos, token/mToken kreira drugu zaporku (Response) koju prepisujete u Addiko Business EBank, polje "Zaporka2".

Kada ste unijeli oba podatka, aplikacija radi provjeru i, ukoliko je sve u redu nastavlja s potpisivanjem naloga, u suprotnom, dobivate informaciju da provjera nije valjana te da ponovite proceduru.

Za dodatna pitanja slobodno nas kontaktirajte na besplatni broj telefona 0800 14 14 ili na broj telefona +3851 6030 000 za pozive iz inozemstva.

Verzija 1 - 11.07.2016.